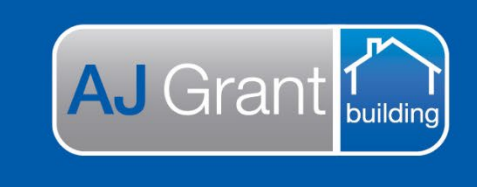

Updated 16.01.23

#### Prime Support Centre

### Job Creation - CST

Effective Monday 28 November 2022, All COMMINSURE jobs via Estimage will be auto created in Prime as soon as the request is allocated to AJ Grant.

**Support Centre** 

**Prime Ecosystem** 

Stage 1 implementation for Prime is **<u>QLD ONLY jobs for Comminsure</u>**, therefore, CST will need to follow the below steps to ensure both Prime, BuildPRO and RestoPRO are accurately updated.

### 1. Non-QLD Jobs for Comminsure

For any Comminsure jobs located in other States (not Queensland), please open the job file in Prime and: -

• Update the status, located on the far RHS to PROGRESSING IN BP

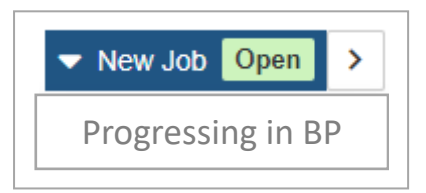

• Upload job note – Job file progressing in either BuildPRO or RestoPRO – please do not action in Prime.

# Please DO NOT select to SYNC TO ESTIMAGE, otherwise this job note will automatically transfer to Estimage.

• Manually create a job file in BuildPRO and/or RestoPRO as required, following your usual process. The file you create in BP and/or RP will be the job file the operational team uses to manage this job.

### 2. QLD Jobs for Comminsure

• Open the job file in Prime and select DETAILS on the SUMMARY panel located on the LHS of the page.

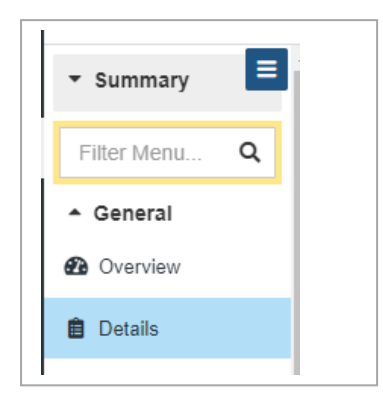

- ensure all client, customer and claim details aligns with the BIF.
- ensure the correct workflow is applied to the job file, you can select from either Insurance-Building or Restoration

|            | Change Job Number | Change Workflow |
|------------|-------------------|-----------------|
| Job Number |                   |                 |
| AJG0075    |                   |                 |

- if a claim has been flagged as either 'sensitive', 'vulnerable customer', 'temporary accommodation', please create a **TAG** by selecting the tag icon located on the far RHS of the page.

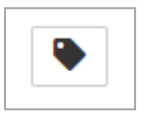

Please select the appropriate TAG via the drop-down list

| ags                     |            |  |  |  |
|-------------------------|------------|--|--|--|
| Tags                    | <b>*</b> ‡ |  |  |  |
| Filter                  |            |  |  |  |
| Select All              |            |  |  |  |
| Complaint               |            |  |  |  |
| Critical                |            |  |  |  |
| Express                 |            |  |  |  |
| Major Loss              |            |  |  |  |
| Mid Loss                |            |  |  |  |
| Sensitive               |            |  |  |  |
| Temporary Accommodation |            |  |  |  |
| Uninhabitable           |            |  |  |  |
| Vulnerable Customer     |            |  |  |  |

- Please assign the job file to EMMA ENSINGER in the bookings team

| Type *          |       |
|-----------------|-------|
| Assessment      | - ×   |
| Description *   |       |
| EOL             | ×     |
| Division *      |       |
| Building        | - ×   |
| Peril *         |       |
| Escape of Water | - ×   |
| Catastrophe *   |       |
| No catastrophe  | - ×   |
| Assigned *      |       |
| Emma Ensinger   | - Q × |

• Follow your usual process to notify the bookings team, restoration and make safe teams (if required).

• Manually create a duplicate job file in BuildPRO and/or RestoPRO, including all client, customer & claim details and update the job status **to PROCEEDING IN PRIME (DO & CHARGE).** This is a back-up job file only and will not be used to manage the job.

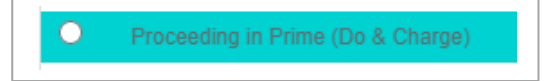

• Upload job note – Job file progressing in Prime – please do not action in BuildPRO / RestoPRO

<u>Please Note</u>: Once the job file is auto created in Prime, a label will automatically be applied to the job file, SYNCED TO ESTIMAGE

| Synced To Estimage | < | ✓ Appointment Booked Open > |
|--------------------|---|-----------------------------|
|                    |   | Add Comment                 |
|                    |   |                             |

You will also see the additional option to **SYNC TO ESTIMAGE** when uploading job notes, emails, documents etc

| > Add Note To History | []                  | ŗ          |
|-----------------------|---------------------|------------|
| Z Sync Options        |                     |            |
| Sync To Estimage ()   |                     | $\searrow$ |
| ħ                     | Add Note To History | SMS        |
| Template              |                     | .t.        |
| Template              | •                   |            |
| Classification *      |                     | -          |
| Classification        | •                   | 5          |
| Note *                |                     |            |
| Note                  |                     | Ŧ          |
| Create Reminder For   |                     | U          |
| Create Reminder For   | -                   |            |
|                       |                     |            |
| Re                    | Add Note To History | -          |
|                       |                     | ▦          |
|                       |                     |            |

### Adding a Client Account (Bill To) to each job.

- 1. Under the 'Details' section, 'Other Client Relationships'
- Relationship = Client Account
- Other Client Relationship = Bill To. For CBA Claims, select Hollard Insurance Partners Limited
- Select 'Add'

|             | Additional Reference                                |
|-------------|-----------------------------------------------------|
| Overview    | Client Contacts                                     |
| etails      | CBA Insurance                                       |
| ninders     | Relationship   Client Contacts  Add                 |
| pointments  | 1 There are currently no linked client employees    |
| ms          | Client Office                                       |
| ance        | CBA Insurance                                       |
|             | Relationship  Client Office  Add                    |
| ocuments    | O There is currently no client office linked        |
| tory        | Other Client Relationships                          |
| re & Sync   | Client Account                                      |
| rised Works | O There are currently no other client relationships |
| tionator    | Canal Hadate                                        |

The Client Account will then be displayed

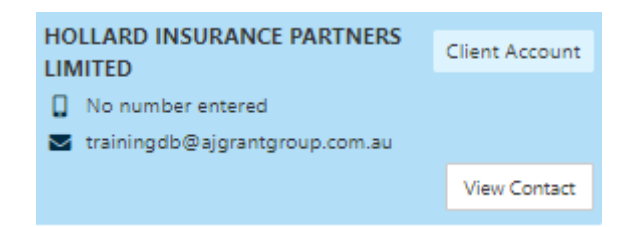

## Update the job status in Prime for Building Claims only

• Update the status to "Triage Required'. This will be the trigger for the Assessing Admin team to action

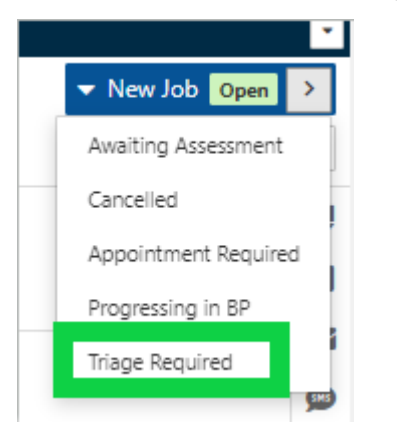

-